## So können Sie sich für die Gymnasiale Oberstufe im EALS System anmelden:

| beruf                                                                                                    | Das Berliner Internetportal für<br>Jugendliche, Ettern, Lehrer und Beratungsprofie                                                                                                    |
|----------------------------------------------------------------------------------------------------|----------------------------------------------------------------------------------------------------|
| Startsette Leitbogen erfassen Mein Leitbogen Eigene Daten I<br>Name: Möckelmann, Kletke                                                                                                    | Eingegeben durch: + Sonstige                                                                                                    |
| Persönliche Angaben Schulbesuch                                                                                                    | Berufsfeld, Ausbildungsgang und Schule Vorschau                                                                                                    |
| Jahre * 10 Jahre 🗘                                                                                                    | Jahrgangsstufe * Jahrgangsstufe 10                                                                                                    |
| Bereits erreichter Abschluss berufsorientierender Abschluss Hauptschlubschluss/Berufsbildungsreife erweiterter Hauptschlubschluss (auch gleichwertig) erweiterte Berufsbildungsreife mittlerer Schulabschluss (auch gleichwertig) Berechtigt zum Übergang in die gymnasiale Oberstufe Fachhochschulreife Abitur kein Schulabschluss Abgeschlossene Berufsausbildung in einem anerkannten Ausbildungsberuf noch 100 Zeichen Berufstätigkeit erh 107 Zeichen | Schulabschluss nach Halbjahresprognose         berufsorientierender Abschluss         Hauptschulabschluss (Berufsbildungsreife         erweiterter Hauptschulabschluss (auch gleichwertig)         erweiterte Berufsbildungsreife         mittlerer Schulabschluss (auch gleichwertig)         Berechtigt zum Übergang in die gymnasiale Oberstufe         Fachhochschulreife         Abtur         wei Schulabschluss         von       bis |
|                                                                                                    | Ansprechpartner (z.B. Klassenlehrer)                                                                                                    |
| < zurück<br>Ein * marklert Pflichtfelder                                                                                                    | abbrechen weiter >>                                                                                                    |

Nach Auswahl der für Sie gültigen blauen Auswahlfelder (siehe Beispiel) mit dem Button "weiter" bestätigen.

| Persönliche Angaben                                                           | Schulbesuch                                               | Berufsfeld, Ausbildungsgang und                                   | Schule                              | Vorschau           |
|-------------------------------------------------------------------------------|-----------------------------------------------------------|-------------------------------------------------------------------|-------------------------------------|--------------------|
| Bei der Auswahl de sBildungsganges "<br>Bildungsgängen wählen Sie bitte das B | Mehrjährige Berufsfachschu<br>erufsfeld (Sozialwesen) aus | ule" (mehrj. BFS) wählen Sie bitte die Berufsbezeichnung (z<br>s. | .B. Sozialassistent) aus. Bei allen | anderen            |
| Berufsfeld- * Wirtschaft und Verwa<br>wunsch 1                                | tung                                                      |                                                                   |                                     |                    |
| < zurück                                                                      |                                                           | abbrechen                                                         | bes                                 | tätigen >>         |
| Ein * markiert Pflichtfelder                                                  |                                                           |                                                                   |                                     |                    |
|                                                                               |                                                           |                                                                   | [ ^ Seite                           | nach oben scrollen |

Nach Auswahl des Berufsfeldwunsches 1 "Wirtschaft und Verwaltung" den Button "bestätigen" auswählen.

| Persönlict                            | he Angaben                                       | Schulbesuch                                            |                       | Berufsfe                | ld, Ausbildungsgang und Schule                              | Vorschau               |
|---------------------------------------|--------------------------------------------------|--------------------------------------------------------|-----------------------|-------------------------|-------------------------------------------------------------|------------------------|
| Bei der Auswahl d<br>Bildungsgängen w | te sBildungsganges "N<br>vählen Sie bitte das Be | lehrjährige Berufsfachsch<br>rufsfeld (Sozialwesen) au | ule" (mehrj. BF<br>s. | S) wählen Sie bitte o   | tie Berufsbezeichnung (z.B. Sozialassistent) aus. Bei allen | anderen                |
| Berufsfeld-<br>wunsch 1 *             | Wirtschaft und Verwal                            | tung                                                   | ٥                     | Berufsfeld-<br>wunsch 3 |                                                             | 0                      |
| Berufsfeld-<br>wunsch 2               |                                                  |                                                        | ٥                     | Berufsfeld-<br>wunsch 4 |                                                             | 0                      |
| Offen für alle<br>Berufsfelder        | ◯Ja ◯Nein ⊙ke                                    | ine Angabe                                             |                       |                         |                                                             |                        |
| << zurück                             |                                                  |                                                        |                       | abbrechen               | be                                                          | stätigen >>            |
| Ein * markiert Pflic                  | htfelder                                         |                                                        |                       |                         |                                                             |                        |
|                                       |                                                  |                                                        |                       |                         | [ ^ <u>Seit</u>                                             | e nach oben scrollen ) |

Ohne weitere Auswahl mit "bestätigen" fortfahren.

| Persö                           | nliche Angaben                                  | Schulbesuch                                                 |                       | Berufsfe                | ld, Ausbildungsgang und Schule             | Vorschau                   |
|---------------------------------|-------------------------------------------------|-------------------------------------------------------------|-----------------------|-------------------------|--------------------------------------------|----------------------------|
| Bei der Auswal<br>Bildungsgänge | hl de sBildungsganges<br>n wählen Sie bitte das | "Mehrjährige Berufsfachschu<br>Berufsfeld (Sozialwesen) aus | ule" (mehrj. Bl<br>s. | FS) wählen Sie bitte o  | die Berufsbezeichnung (z.B. Sozialassister | nt) aus. Bei allen anderen |
| Berufsfeld-<br>vunsch 1         | * Wirtschaft und Ver                            | waltung                                                     | ٥                     | Berufsfeld-<br>wunsch 3 |                                            | ٥                          |
| lerufsfeld-<br>/unsch 2         |                                                 |                                                             | ٥                     | Berufsfeld-<br>wunsch 4 |                                            | ٥                          |
| offen für alle<br>erufsfelder   | 🔵 Ja 🔵 Nein 💿                                   | keine Angabe                                                |                       |                         |                                            |                            |
| ugewiesenes<br>lerufsfeld       | * Wirtschaft und Ven                            | waltung                                                     | 0                     |                         |                                            |                            |
| < zuri<br>n * markiert P        | ück<br>Pflichtfelder                            |                                                             | (                     | abbrechen               |                                            | bestätigen >>              |
|                                 |                                                 |                                                             |                       |                         |                                            | A Seite nach oben scrol    |

Bei zugewiesenes Berufsfeld nochmalig "Wirtschaft und Verwaltung" auswählen und "bestätigen".

| rufsfeld-<br>nsch 1       | * | Wirtschaft und Verwaltung | ٥         | Berufsfeld-<br>wunsch 3 | ٥ |
|---------------------------|---|---------------------------|-----------|-------------------------|---|
| rufsfeld-<br>nsch 2       |   |                           | ٥         | Berufsfeld-<br>wunsch 4 | ٥ |
| en für alle<br>rufsfelder |   | Ja Nein 💿 keine Angabe    |           |                         |   |
| gewiesenes<br>rufsfeld    | * | Wirtschaft und Verwaltung | ٥         |                         |   |
| tungsgang 1               | * | BG-OSZ                    | <b>\$</b> |                         |   |
| dungsgang 2               |   |                           | 0         |                         |   |

Nun bei Bildungsgang 1 "BG-OSZ" auswählen und "bestätigen".

| erufsfeld-                   |   |                           |    |                         |           |   |
|------------------------------|---|---------------------------|----|-------------------------|-----------|---|
| unsch 2                      |   |                           | ٢  | Berufsfeld-<br>wunsch 4 |           | ٥ |
| ffen für alle<br>erufsfelder |   | Ja Nein • keine Angabe    |    |                         |           |   |
| ugewiesenes<br>erufsfeld *   |   | Wirtschaft und Verwaltung | ٥  |                         |           |   |
| ldungsgang 1 🔹               |   | BG-OSZ                    | ٢  |                         |           |   |
| ildungsgang 2                |   |                           | 0  |                         |           |   |
| ufnehmende<br>chule 1 *      | C | Elinor-Ostrom-Schule      | \$ | oder                    | * 03B07 🗘 |   |
| ufnehmende                   | C | Name                      | \$ | oder                    | * Nummer  |   |

[ A Seite nach oben scrollen ]

Bei aufnehmende Schule "Elinor-Ostrom-Schule" auswählen und bestätigen.